# TIA 环境下 ProfiNet 控制 CMMT-MP

# **FESTO 910** 扩展报文

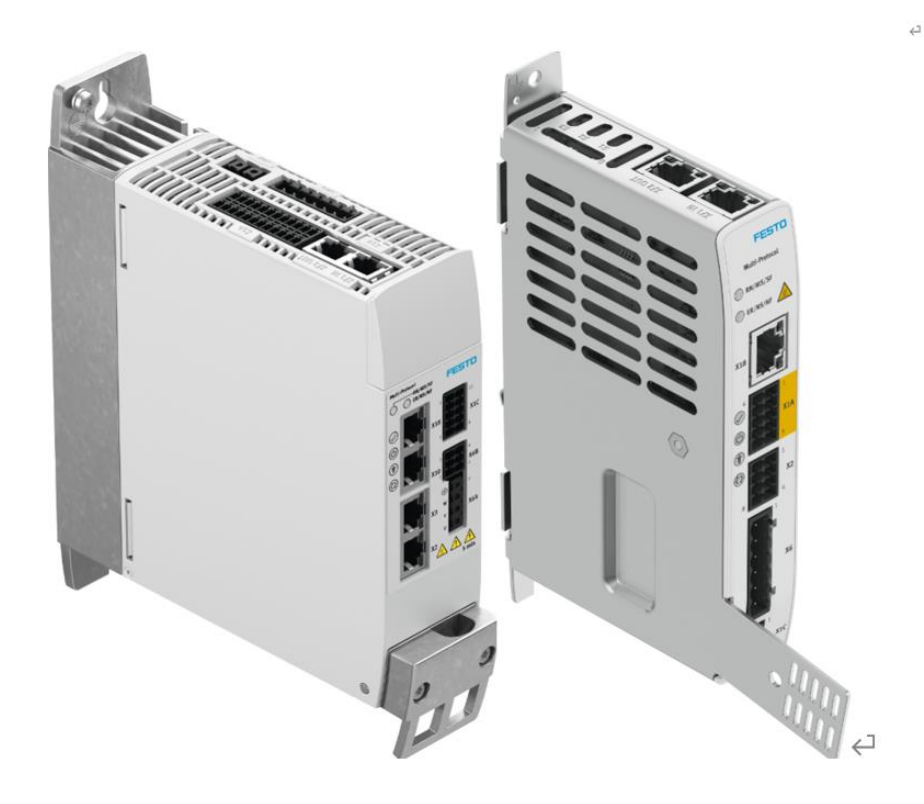

王金亮 Festo 技术支持 2025 年 5 月 20 日

#### 关键词:

910 报文功能块, SIEMENS, PROFINET, CMMT, TIA Portal

摘要:

本文介绍了如何使用 FESTO 910 扩展报文功能块对 CMMT 进行实时参数读写。

#### 目标群体:

本文仅针对有一定自动化设备调试基础的工程师,需要对 Festo CMMT 伺服以及 TIA Portal 有一定了解。

#### 声明:

本文档为技术工程师根据官方资料和测试结果编写,旨在指导用户快速上手使用 Festo 产品,如果发现描述与官方 正式出版物冲突,请以正式出版物为准。

我们尽量罗列了实验室测试的软、硬件环境,但现场设备型号可能不同,软件/固件版本可能有差异,请务必在理 解文档内容和确保安全的前提下执行测试。

我们会持续更正和更新文档内容,恕不另行通知。

目录

| 4<br>4<br>4 |
|-------------|
| 4<br>4      |
| 4           |
|             |
| .5          |
| 5           |
| 5           |
| 6           |
| 7           |
| 8           |
| •           |

## 1 报文概述

FESTO 910 扩展报文是在原有通讯报文的基础上追加的一种可用于自由读写 CMMT 参数的周期性过程数据报文。该报文提供了 32bytes I/0 过程映射区(最多支持 8 个 32 Bit 数据长度或者 4 个 64 Bit 数据长度的参数)。可以通过 CMMT 调试软件 FAS 对需要读写的参数进行配置和映射。

## 2 软件/固件环境

| Name                   | Version                                |
|------------------------|----------------------------------------|
| Festo Automation Suite | 2.9.1.1                                |
| CMMT-AS-Plug-in        | 2.9.0.978                              |
| TIA Portal             | V19                                    |
| CMMT-AS-PN Firmware    | V36.10.4                               |
| CMMT_GSDML             | gsdml-v2.43-festo-cmmt-as-20231101.xml |

# 3 使用 910 报文读写 CMMT 相关参数

#### 3.1 FAS 中配置读写参数

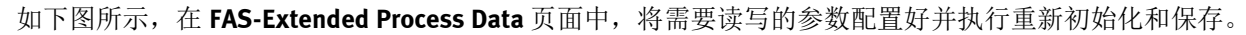

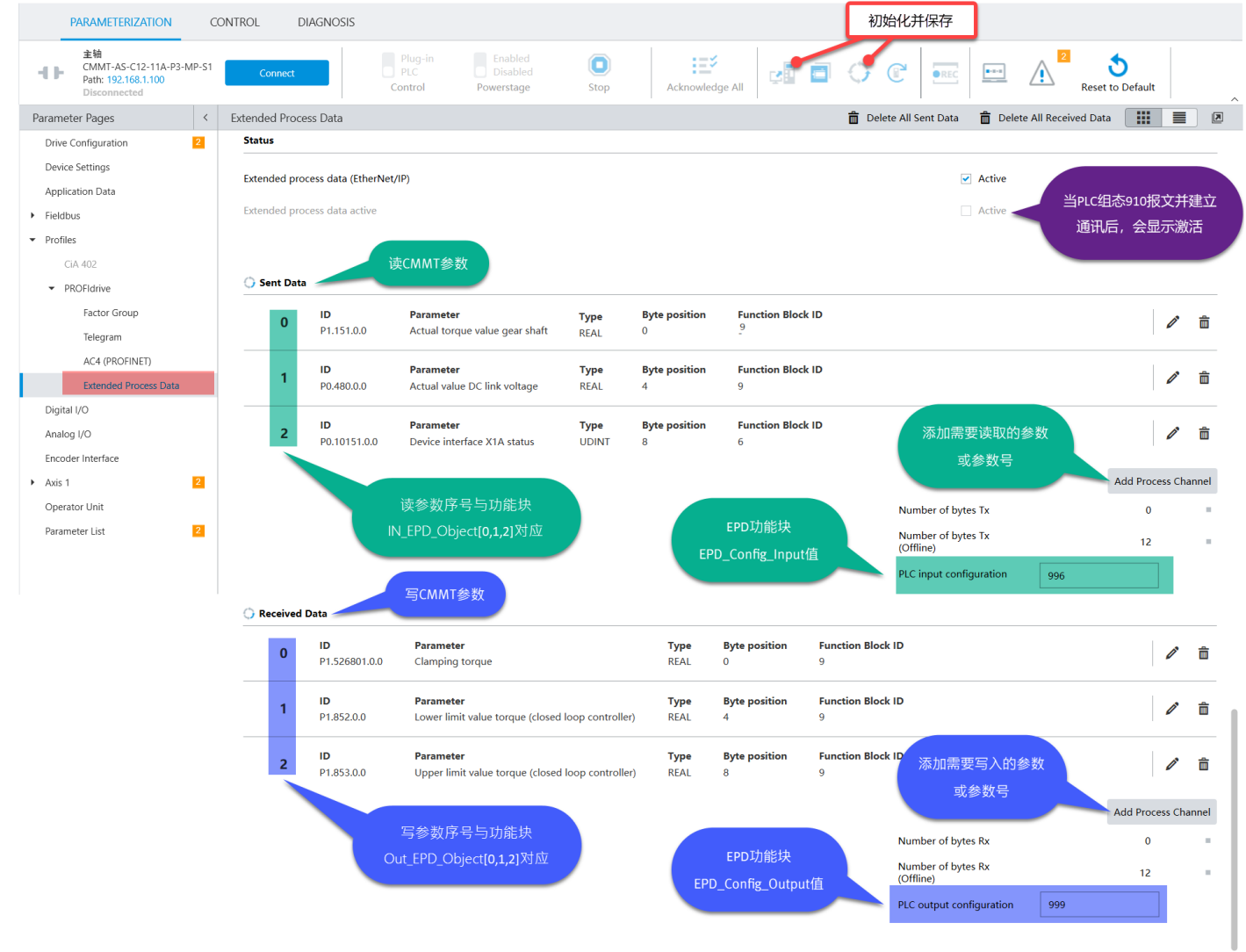

#### 3.2 CMMT 硬件组态中追加 910 报文

| CMMT-AS_Test_ | Project + 🛪 | <b>卡分组的设备</b> | <ul> <li>cmmt-as-mp [CMN</li> </ul> | /IT-AS- | MP] |      |      |       | - 7                               | ∎×  | 硬件目录                                  | ∎ □     |            | 1  |
|---------------|-------------|---------------|-------------------------------------|---------|-----|------|------|-------|-----------------------------------|-----|---------------------------------------|---------|------------|----|
|               |             |               |                                     |         |     |      |      | 🛃 拓扑社 | 见图 🚠 网络视图 📑 设备视                   | 图   | 选项                                    |         |            |    |
| <b>₩</b> *    |             | 设备概览          |                                     |         |     |      |      |       |                                   | -   |                                       | [       |            |    |
|               | ^           | . ₩ 模块        |                                     | 故       | 机架  | 插槽   | 1地址  | Q地址   | 类型 订                              | 「货号 | ∨ 目录                                  |         | I          | Ť  |
| simp          |             | ▼ cmm         | t-as-mp                             |         | 0   | 0    |      |       | CMMT-ASMP                         |     | <搜索>                                  | (AL) (4 | it 🎽       | ļ  |
| amta          |             | ► Pi          | I-IO Interface                      |         | 0   | 0 X1 |      |       | CMMT-AS                           |     | □ 过速 配置文件 > 全部>                       |         |            |    |
| CU.           | =           | ▼ DO SI       | RVO MP-S1_1                         |         | 0   | 1    |      |       | DO SERVO MP-S1                    |     |                                       |         | <u> </u>   | 2  |
|               |             | M             | odule Access Point                  |         | 0   | 11   |      |       | Module Access Point               |     | ▶ ■ 即渐极块                              |         | <u>а</u> н | ¥  |
|               |             |               |                                     |         | 0   | 12   |      |       |                                   |     | ▼□■子模块                                |         | X          | 1  |
|               |             | Si            | emens telegram 111,                 |         | 0   | 13   | 023  | 023   | Siemens telegram 111, PZD-12/12   |     | empty submodule                       |         | ŀ          | Н  |
|               |             | Fe            | sto telegram 910, PZD               |         | 0   | 14   | 2455 | 2455  | Festo telegram 910, PZD-16/16 🛛 🔶 | _   | Festo telegram 910, PZD-16/16         |         | 7          | -  |
|               |             | er            | npty submodule_1                    |         | 0   | 15   |      |       | empty submodule                   |     | Siemens telegram 102, PZD-6/10        |         |            | _  |
| -             |             |               |                                     |         |     |      |      |       |                                   |     | 📗 Siemens telegram 103, PZD-7/15      |         | _ 🗓        | 2  |
|               |             |               |                                     |         |     |      |      |       |                                   |     | 📗 Siemens telegram 105, PZD-10/10     |         | Ê          | A  |
|               |             |               |                                     |         |     |      |      |       |                                   |     | 📗 Siemens telegram 106, PZD-11/15     |         | 2          | ×  |
|               | _           |               |                                     |         |     |      |      |       |                                   |     | Siemens telegram 111, PZD-12/12       |         |            |    |
|               |             |               |                                     |         |     |      |      |       |                                   |     | Siemens telegram 750, PZD-4/1         |         |            | 5  |
|               | -           |               |                                     |         |     |      |      |       |                                   |     | Standard telegram 1, PZD-2/2          |         | Т          | Ξ. |
|               | 1           |               |                                     |         |     |      |      |       |                                   |     | Standard telegram 2, PZD-4/4          |         | 4          |    |
|               |             |               |                                     |         |     |      |      |       |                                   |     | Standard telegram 3, PZD-5/9          |         |            | h  |
|               | ÷.          |               |                                     |         |     |      |      |       |                                   |     | Standard telegram 4, PZD-6/14         |         | 2          | 1  |
|               |             |               |                                     |         |     |      |      |       |                                   |     | Ctandard talagram 5, DZD 0/0          |         | ~          | 2  |
|               |             |               |                                     |         |     |      |      |       |                                   |     | 1 1 1 1 1 1 1 1 1 1 1 1 1 1 1 1 1 1 1 |         | 15         | £  |

#### 3.3 下载 Festo\_Drives\_PN\_Lib 功能块库

如下图所示,下载 CMMT 功能块库文件。

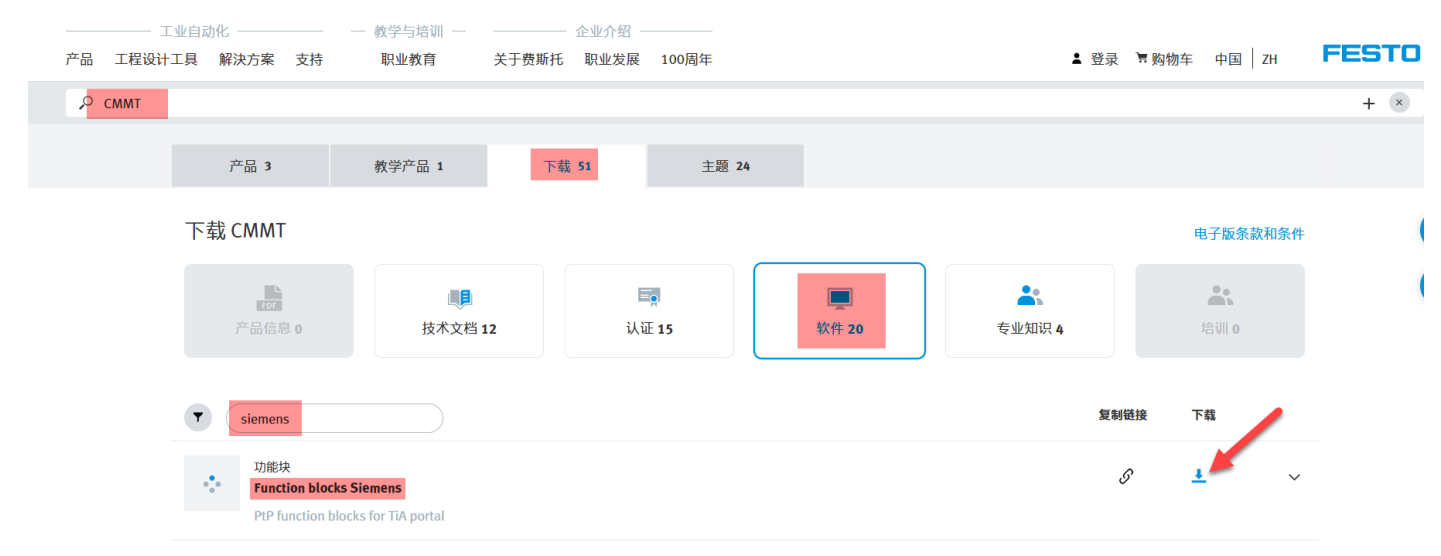

#### 3.4 导入 Festo\_Drives\_PN\_Lib 功能块库

| 将「         | 下载好的压缩文件解压,并在 <b>T</b>                       | TA Portal 中导入。                                         |                    |                 |
|------------|----------------------------------------------|--------------------------------------------------------|--------------------|-----------------|
| TIA<br>V19 | Siemens - C:\Users\FESTO\Documents\A         | utomation\CMMT-AS_Test_Project\CMI                     | MT-AS_Test_Project |                 |
| 项<br>      | 目(P) 編輯(E) 视图(V) 插入(I) 在线(O)                 | 选项(N) 工具(T) 窗口(W) 帮助(H)<br>学 设置(S)                     | 式 🖉 转至离线 퉒 🖪 🖪     | 🗶 🚍 🛄 🖽 😫 <在项目中 |
|            | 项目树                                          | 支持包(P)                                                 |                    |                 |
|            | 设备 工厂对象                                      | 管理通用站描述文件(GSD) (D)<br>启动 Automation License Manager(A) |                    | 11-0-0-         |
|            | W                                            | 🧧 显示参考文本(W)                                            |                    | S (             |
|            | CMMT-AS_Test_Project                         | []] 全局库(G)                                             | ▶ (計) (C)          |                 |
| 2          | ■ 添加新设备                                      |                                                        |                    |                 |
|            | 山 设备和网络                                      |                                                        |                    |                 |
|            | ◆ []] PLC_1 [CPU 15111-1 PN]                 |                                                        |                    |                 |
|            | ☑ 在线和诊断                                      | 1001100110011001100                                    |                    |                 |
|            | <ul> <li>              新代単元      </li> </ul> | -                                                      |                    |                 |
|            | <ul> <li></li></ul>                          |                                                        |                    |                 |
|            | I C V W                                      | 011001100110011/001                                    |                    |                 |

#### 根据当前使用的 TIA Portal 的版本来选择相应版本的库

| 17日 打开全局库           |                            |                          |                         |                                     | ×                             |
|---------------------|----------------------------|--------------------------|-------------------------|-------------------------------------|-------------------------------|
| 查找范围(I):            | Festo_Drive                | s_PN_Lib                 | <ul> <li>G Ø</li> </ul> | 📂 🛄 🔻                               |                               |
| <b>一</b><br>最近使用的项目 | 名称<br>今天 (5)               |                          |                         | 修改日期                                | ×                             |
|                     | Festo_Drive                | s_PN_Lib.al18            |                         | 2025/5/20<br>2025/5/20<br>2025/5/20 | 0 19:29<br>0 19:29            |
| 泉面                  | System                     |                          |                         | 2025/5/20                           | 0 19:29<br>0 19:29<br>0 19:29 |
| 文档                  | 很久以前 (3) —<br><b>—</b> TMP |                          |                         | 2023/6/20                           | 6 9:47                        |
| 山电脑                 | Additional F               | iles                     |                         | 2022/12/<br>2022/12/                | 12 15:21<br>12 15:21          |
|                     |                            |                          |                         |                                     |                               |
| WPS网盘               | 文件名(N):                    | Festo_Drives_PN_Lib.al18 |                         | ~                                   | 打开(0)                         |
|                     | 文件类型(T):                   | 全局库                      |                         | ~                                   | 取消                            |
|                     |                            | ✓以只读方式打开(R)              |                         |                                     |                               |

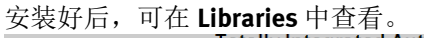

| lotally Integrated Auto        | PO | on<br>RTAL |        |
|--------------------------------|----|------------|--------|
| 库                              |    |            |        |
| 选项                             |    |            | ٠      |
| 🚇 🛒 🙀                          |    |            | 疳      |
| > 项目库                          |    |            | X      |
| ✓ 全局库                          |    |            |        |
|                                |    | 1          | ц<br>Ц |
| 名称                             |    | 状态         |        |
| Ull Buttons-and-Switches       |    |            | 3      |
| ULL Long Functions             |    |            | Þ      |
| Monitoring-and-control-objects |    |            | dd     |
| Documentation templates        |    |            | -Ins   |
| Festo_Drives_PN_Lib_V19        |    |            |        |
| ▶ ज 类型                         |    |            |        |
| ▼ _ 模板副本                       |    | _          |        |
| AC4Homing                      |    |            |        |
| 🕨 🏣 ClampingTorque             |    |            |        |
| ExecuteMethod                  |    |            |        |
| 💌 🏣 Extended Process Data      |    |            |        |
| ▼ 〒 57-1200                    |    |            |        |
| Festo_ExtendedProcessData_1200 |    |            |        |
| ▼ 〒 S7-1500                    |    |            |        |
| Festo_ExtendedProcessData      |    |            |        |
| FullParameterize               |    |            |        |
| FW_Update                      |    |            |        |
| Messages                       |    |            |        |
| PNU_RW_Single                  |    |            |        |
| PtP_Drives_PN                  |    |            |        |
| RecordTable                    |    |            |        |
| ▶ 📑 公共数据                       |    |            |        |
| ▶ [] 语言和资源                     |    |            |        |
|                                |    |            |        |
|                                |    |            |        |

#### 3.5 程序中插入 Festo\_ExtendedProcessData 功能块

请根据 PLC 的系列选择相应的 Festo\_ExtendedProcessData 版本。

#### Festo\_ExtendedProcessData 适用于 S7-1500PLC, Festo\_ExtendedProcessData\_1200 适用于 S7-1200PLC。

由于 S7-1200PLC 无法处理 64bit 长度的数据,因此开发了一个单独的 Festo\_ExtendedProcessData\_1200 块。该块的所 有功能和描述都类似于"Festo\_ExtendedProcessData"块。唯一不同的是数据类型 LINT(7)和 ULINT(8)不允许在 EPD\_Config\_Input/Output 中使用。

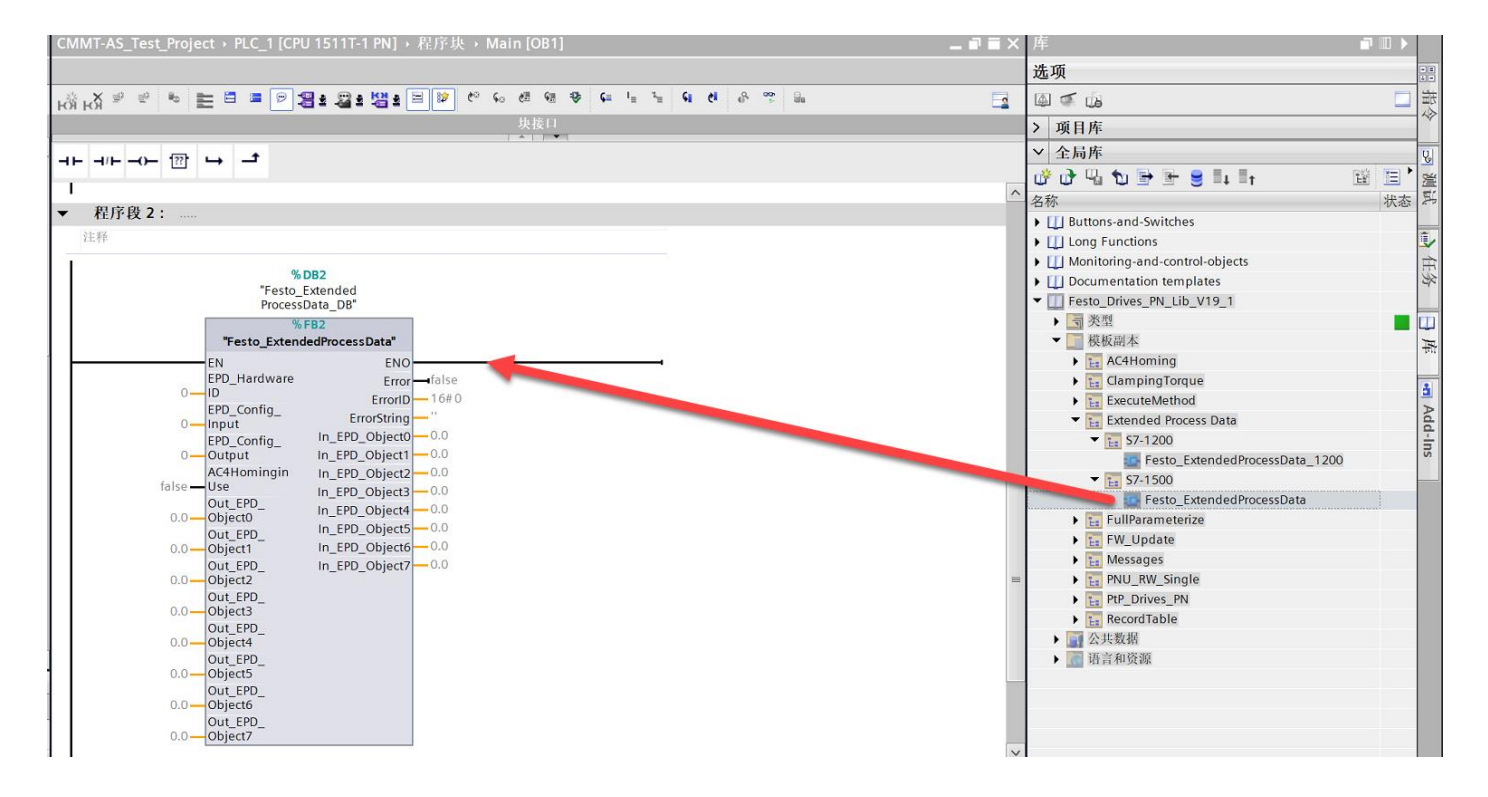

3.6 新建变量表并下载程序测试

| 项目树                                | CMMT     | -AS_Test_Project + PLC_1 [CPU 1511T-1 PN] + 监控与  | 强制表 ・ 监控表 | <u>2</u> |     |     | _ # # × |
|------------------------------------|----------|--------------------------------------------------|-----------|----------|-----|-----|---------|
| 设备 工厂对象                            |          |                                                  |           |          |     |     |         |
| 11                                 | <b>.</b> | <u>2</u> 19 15 9, 9, 9 % °                       |           |          |     |     |         |
|                                    | i        | 名称                                               | 地址        | 显示格式     | 监视值 | 修改值 | 9       |
| CMMT-AS Test Project               | A 1      | "Festo_ExtendedProcessData_DB".EPD_HardwareID    |           | 无符号十进制   |     |     |         |
| ➡ 添加新设备                            | 2        | "Festo_ExtendedProcessData_DB".EPD_Config_Input  |           | 无符号十进制   |     |     |         |
| Ⅰ 设备和网络                            | 3        | "Festo_ExtendedProcessData_DB".EPD_Config_Output |           | 无符号十进制   |     |     |         |
| ▼ PLC_1 [CPU 1511T-1 PN]           | 4        | "Festo_ExtendedProcessData_DB".AC4HominginUse    |           | 布尔型      |     |     |         |
| ₩ 设备组态                             | -        | "Festo_ExtendedProcessData_DB".Out_EPD_Object0   |           | 浮点数      |     |     |         |
| ♀ 在线和诊断                            | 6        | "Festo_ExtendedProcessData_DB".Out_EPD_Object1   |           | 浮点数      |     |     |         |
| ▶ 篇 软件单元                           | 7        | "Festo_ExtendedProcessData_DB".Out_EPD_Object2   |           | 浮点数      |     |     |         |
| ▼ 2 程序块                            | 8        | "Festo_ExtendedProcessData_DB".Out_EPD_Object3   |           | 浮点数      |     |     |         |
| ■ 添加新块                             | 9        | "Festo_ExtendedProcessData_DB".Out_EPD_Object4   |           | 浮点数      |     |     |         |
| - Main [OB1]                       | 10       | "Festo_ExtendedProcessData_DB".Out_EPD_Object5   |           | 浮点数      |     |     |         |
| = Festo_ExtendedProcessData [FB2]  | 11       | "Festo_ExtendedProcessData_DB".Out_EPD_Object6   |           | 浮点数      |     |     |         |
|                                    | 12       | "Festo_ExtendedProcessData_DB".Out_EPD_Object7   |           | 浮点数      |     |     |         |
| Festo_ExtendedProcessData_DB [ B2] | 13       | "Festo_ExtendedProcessData_DB".Error             |           | 布尔型      |     |     |         |
| SINA_POS_DB [DB1]                  | 14       | "Festo_ExtendedProcessData_DB".ErrorID           |           | 十六进制     |     |     |         |
| ▶ ■ 系统块                            | 15       | "Festo_ExtendedProcessData_DB".ErrorString       |           | 字符串      |     |     |         |
| ▶ 📷 工艺对象                           | 16       | "Festo_ExtendedProcessData_DB".In_EPD_Object0    |           | 浮点数      |     |     |         |
| ▶ 🖬 外部源文件                          | 17       | "Festo_ExtendedProcessData_DB".In_EPD_Object1    |           | 浮点数      |     |     |         |
| ▶ 📜 PLC 变量                         | 18       | "Festo_ExtendedProcessData_DB".In_EPD_Object2    |           | 浮点数      |     |     |         |
| ▶ PLC 数据类型                         | 19       | "Festo_ExtendedProcessData_DB".In_EPD_Object3    |           | 浮点数      |     |     |         |
| ▼ 1 监控与强制表                         | 20       | "Festo_ExtendedProcessData_DB".In_EPD_Object4    |           | 浮点数      |     |     |         |
| ▶ 添加新监控表                           | 21       | "Festo_ExtendedProcessData_DB".In_EPD_Object5    |           | 浮点数      |     |     |         |
|                                    | 22       | "Festo_ExtendedProcessData_DB".In_EPD_Object6    |           | 浮点数      |     |     |         |
|                                    | 23       | "Festo_ExtendedProcessData_DB".In_EPD_Object7    |           | 浮点数      |     |     |         |
| 1 强制表                              | 24       |                                                  | ■ <新増>    |          |     |     |         |
|                                    |          |                                                  |           |          |     |     |         |

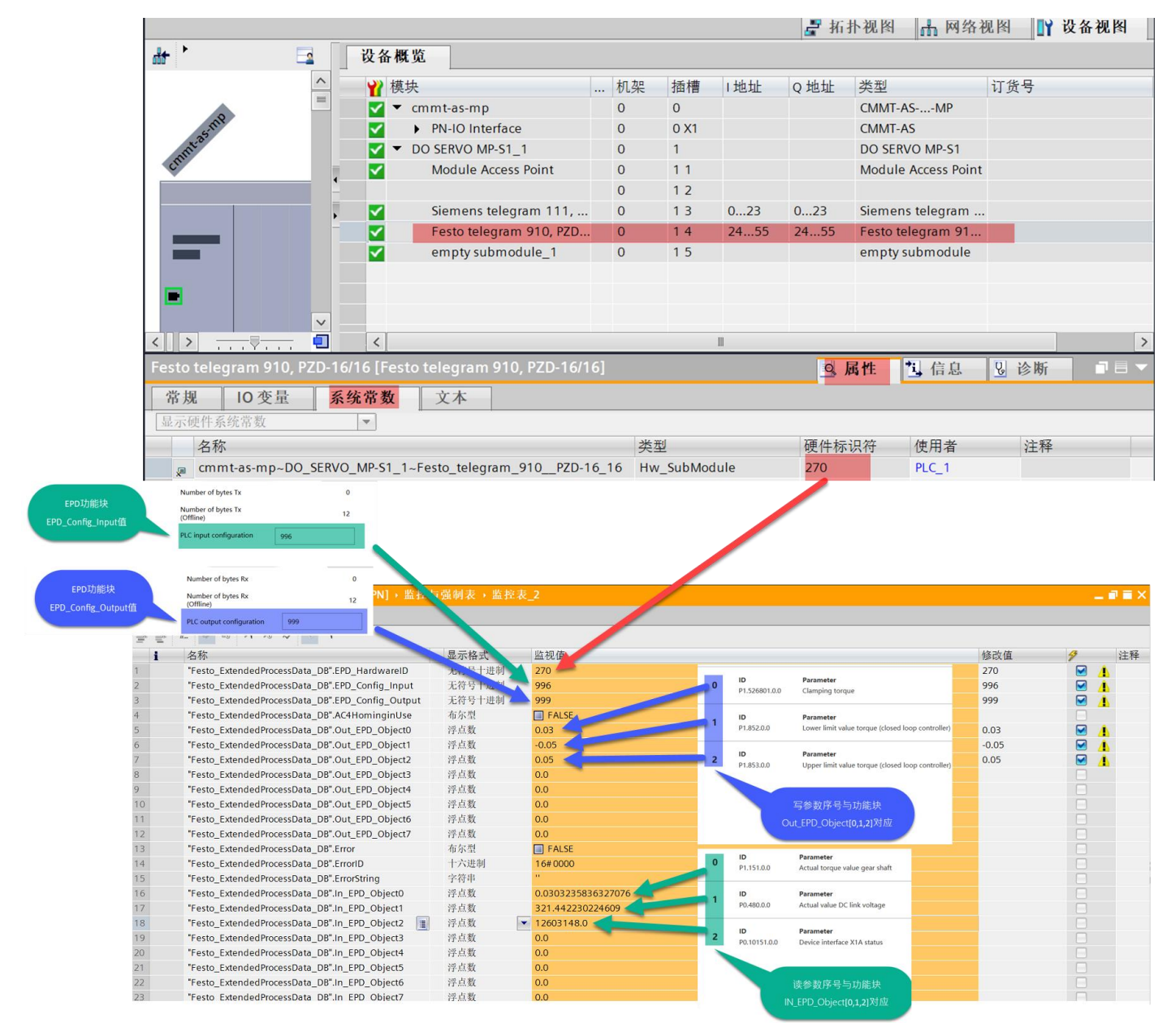

#### 3.7 关于 EPD\_Config\_Input 和 EPD\_Config\_Output 设置说明

#### EPD\_Config\_Input 为读取参数的数据类型。EPD\_Config\_Output 为写入参数的数据类型。参照下表,在本例中, Configuration of the input and output data

A length must be specified in order to inform the block of the correct data length of the individual parameters. This is done via "EPD\_Config\_Input" and "EPD\_Config\_Output" based on numerical input.

#### Every number represents a data type.

| Number | Data type       | Bytes |
|--------|-----------------|-------|
| 0      | Not permissible | -     |
| 1      | SINT            | 1     |
| 2      | USINT           | 1     |
| 3      | INT             | 2     |
| 4      | UINT            | 2     |
| 5      | DINT            | 4     |
| 6      | UDINT           | 4     |
| 7      | LINT            | 8     |
| 8      | ULINT           | 8     |
| 9      | REAL            | 4     |

读取的 3 个参数类型依次为 REAL,REAL,UDINT,所以 EPD\_Config\_Input 设置为 996 写入的 3 个参数类型依次为 REAL,REAL,REAL,所以 EPD\_Config\_Output 设置为 999